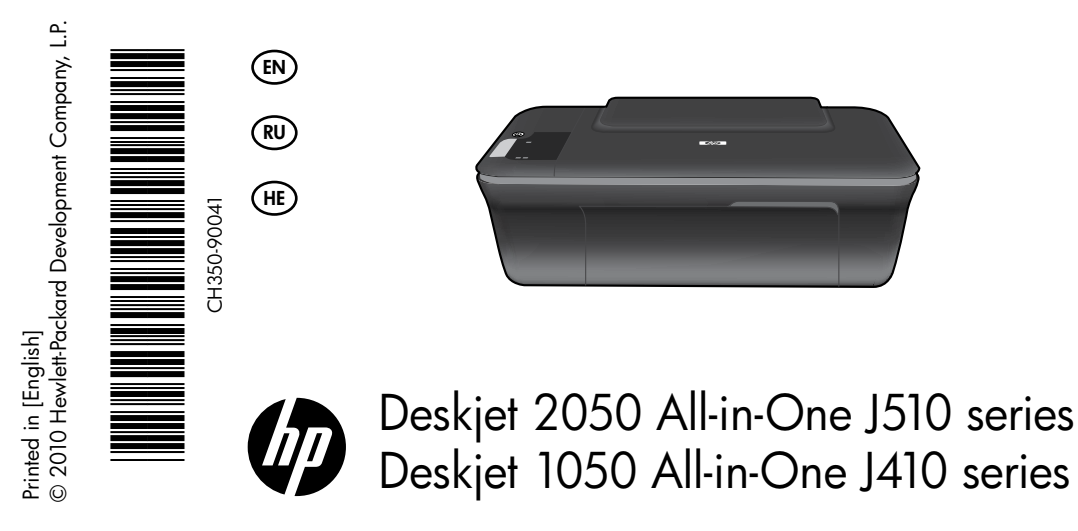

# (i) Information

For setup information, see the setup poster. All other product information can be found in the electronic Help and Readme. The electronic Help is automatically installed during printer software installation. Electronic Help includes instructions on product features and troubleshooting. It also provides product specifications, legal notices, environmental, regulatory, and support information. The Readme file contains HP support contact information, operating system requirements, and the most recent updates to your product information. For computers without a CD/DVD drive, please go to <u>www.hp.com/support</u> to download and install the printer software.

### Install electronic Help

To install the electronic Help, insert the software CD in your computer and follow the on-screen instructions.

# Windows:

### **Find electronic Help**

After software installation, click Start > All Programs > HP > HP Deskjet 2050 J510 or HP Deskjet 1050 J410 > Help.

### Find Readme

Insert software CD. On software CD locate ReadMe.chm. Click ReadMe.chm to open and then select ReadMe in your language.

## Mac:

### Find electronic Help

Mac OS X v10.5 and v10.6: From **Finder Help**, choose **Mac Help**. In the **Help Viewer**, click and hold the **Home** button, and then choose the Help for your device.

### Find Readme

Insert the software CD, and then double-click the Read Me folder located at the top-level of the software CD.

### Register your HP Deskjet

Get quicker service and support alerts by registering at http://www.register.hp.com.

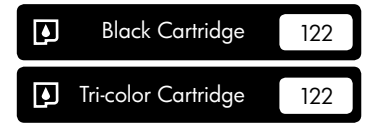

www.hp.com/support

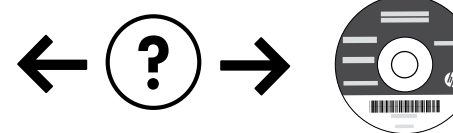

# Windows:

### Installation Troubleshooting

### If you are unable to print a test page:

- Make sure the cable connections are secure. See the setup poster.
- Make sure the printer is powered on. The (1) [On button] will be lit green.

# Make sure the printer is set as your default printing device:

- Windows<sup>®</sup> 7: From the Windows Start menu, click Devices and Printers.
- Windows Vista<sup>®</sup>: On the Windows taskbar, click Start, click Control Panel, and then click Printer.
- Windows XP<sup>®</sup>: On the Windows taskbar, click Start, click Control Panel, and then click Printers and Faxes.

Make sure that your printer has a check mark in the circle next to it. If your printer is not selected as the default printer, right-click the printer icon and choose "Set as Default Printer" from the menu.

# If you are still unable to print, or the Windows software installation fails:

- Remove the CD from the computer's CD/DVD drive, and then disconnect the USB cable from the computer.
- 2. Restart the computer.
- Temporarily disable any software firewall and close any anti-virus software. Restart these programs after the printer software is installed.
- Insert the printer software CD in the computer's CD/DVD drive, then follow the on-screen instructions to install the printer software. Do not connect the USB cable until you are told to do so.
- 5. After the installation finishes, restart the computer.

Windows XP, and Windows Vista are U.S. registered trademarks of Microsoft Corporation. Windows 7 is either a registered trademark or trademark of Microsoft Corporation in the United States and/or other countries.

# **Power specifications:**

Power adapter: 0957-2286 Input voltage: 100-240Vac (+/- 10%) Input frequency: 50/60Hz (+/- 3Hz)

Note: Use only with the power adapter supplied by HP.

## Mac:

### Installation Troubleshooting

### If you are unable to print a test page:

- Make sure the cable connections are secure. See the setup poster.
- Make sure the printer is powered on. The (b) [On button] will be lit green.

# If you are still unable to print, uninstall and reinstall the software:

**Note**: The uninstaller removes all of the HP software components that are specific to the device. The uninstaller does not remove components that are shared by other products or programs.

### To uninstall the software:

- 1. Disconnect the HP product from your computer.
- 2. Open the Applications: Hewlett-Packard folder.
- 3. Double-click **HP Uninstaller**. Follow the on-screen instructions.

### To install the software:

- 1. Connect the USB cable.
- Insert the HP software CD into your computer's CD/DVD drive.
- 3. On the desktop, open the CD and then double-click **HP Installer**.
- 4. Follow the on-screen and the printed setup instructions that came with the HP product.

Power adapter: 0957-2290 Input voltage: 200-240Vac (+/- 10%) Input frequency: 50/60Hz (+/- 3Hz)

# Ink usage

**Note**: Ink from the cartridges is used in the printing process in a number of different ways, including in the initialization process, which prepares the device and cartridges for printing, and in printhead servicing, which keeps print nozzles clear and ink flowing smoothly. In addition, some residual ink is left in the cartridge after it is used. For more information, see <u>www.hp.com/go/inkusage</u>.

# Control panel

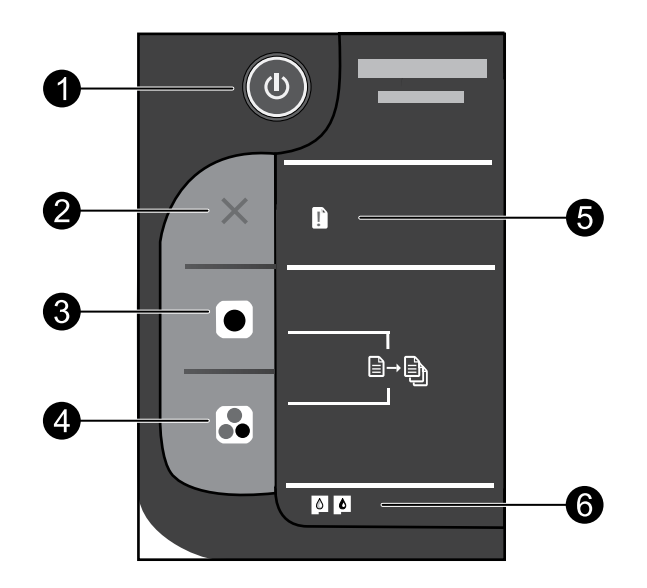

| Label | lcon                                                                                                    | Name and Description                                                                                                    |  |
|-------|----------------------------------------------------------------------------------------------------|----------------------------------------------------------------------------------------------------|--|
| 1     | ٩                                                                                                    | <b>On</b> : Turns the product on or off. When the product is off, a minimal amount of power is still used. To completely remove power, turn off the product and then unplug the power cord.                                                                                                    |  |
| 2     | $\mathbf{\times}$                                                                                                    | Cancel: Stops the current operation.                                                                                                    |  |
| 3     |                                                                                                    | <b>Start Copy Black</b> : Starts a black-and-white copy job. Increase the number of copies (up to 10) by pressing the button multiple times. Acts as a resume button after resolving print problems.                                                                                                    |  |
| 4     |                                                                                                    | <b>Start Copy Color</b> : Starts a color copy job. Increase the number of copies (up to 10) by pressing the button multiple times. Acts as a resume button after resolving print problems.                                                                                                    |  |
| 5     | Attention light: Indicates that there is a paper jam, the printer is out of paper, or some<br>that requires your attention. If the attention light and both cartridge lights blink when y<br>up the printer, the cartridge carriage might be obstructed. Open cartridge door and m<br>sure that cardboard and blue tape have been removed from inside the printer. Then pr<br>Start Copy Black or Start Copy Color to resume. |                                                                                                    |  |
| 6     | <b>0</b>                                                                                                    | <ul> <li>Cartridge light: Indicates low ink or a print cartridge problem.</li> <li>If a cartridge is low on ink, replace the cartridge when print quality is no longer acceptable.</li> <li>If a cartridge light blinks after you install a cartridge, make sure that the pink tape has been removed from the cartridge.</li> </ul> |  |

## HP printer limited warranty statement

| HP product              | Duration of limited warranty                                                                                                    |  |  |
|-------------------------|----------------------------------------------------------------------------------------------------|--|--|
| Software Media          | 90 days                                                                                                    |  |  |
| Printer                 | Technical support by phone: 1 year worldwide<br>Parts and labor: 90 days in US and Canada (outside the US<br>and Canada 1 year or as required by local law)<br>Purchase a one- or two-year HP Next Business Day Exchange<br>Extended Service Plan. In the US call 1-866-234-1377 or visit<br>www.hp.com/go/nextdayexchange90.<br>Canadian customers call 1-877-231-4351 or visit<br>www.hpshopping.ca |  |  |
| Print or Ink cartridges | Until the HP ink is depleted or the "end of warranty" date printed<br>on the cartridge has been reached, whichever occurs first. This<br>warranty does not cover HP ink products that have been refilled,<br>remanufactured, refurbished, misused, or tampered with.                                                                                                    |  |  |

A. Extent of limited warranty

- 1. Hewlett-Packard (HP) warrants to the end-user customer that the HP products specified above will be free from defects in
- materials and workmanship for the duration specified above, which duration begins on the date of purchase by the customer. 2. For software products, HP's limited warranty applies only to a failure to execute programming instructions. HP does not warrant that the operation of any product will be interrupted or error free. 3. HP's limited warranty covers only those defects that arise as a result of normal use of the product, and does not cover
- any other problems, including those that arise as a result of: a. Improper maintenance or modification; b. Software, media, parts, or supplies not provided or supported by HP;

  - c. Operation outside the product's specifications;
    d. Unauthorized modification or misuse.
- 4. For HP printer products, the use of a non-HP cartridge or a refilled cartridge does not affect either the warranty to the customer or any HP support contract with the customer. However, if printer failure or damage is attributable to the use of a non-HP or refilled cartridge or an expired ink cartridge, HP will charge its standard time and materials charges to service the printer for the particular failure or damage. 5. If HP receives, during the applicable warranty period, notice of a defect in any product which is covered by HP's
- If HP receives, during the applicable warranty period, notice or a detect in any product which is covered by HP's warranty, HP shall, within a reasonable time after being notified of the defect, refund the purchase price for the product.
   HP shall have no obligation to repair, replace, or refund until the customer returns the defective product to HP.
   Any replacement product may be either new or like-new, provided that it has functionality at least equal to that of the
- product being replaced.
- PP products may contain remanufactured parts, components, or materials equivalent to new in performance.
   HP's Limited Warranty Statement is valid in any country where the covered HP product is distributed by HP. Contracts for additional warranty services, such as on-site service, may be available from any authorized HP service facility in countries where the product is distributed by HP or by an authorized importer.

#### B. Limitations of warranty

TO THE EXTENTALLOWED BY LOCAL LAW, NEITHER HP NOR ITS THIRD PARTY SUPPLIERS MAKES ANY OTHER WARRANTY OR CONDITION OF ANY KIND, WHETHER EXPRESS OR IMPLIED WARRANTIES OR CONDITIONS OF MERCHANTABILITY, SATISFACTORY QUALITY, AND FITNESS FOR A PARTICULAR PURPOSE. C. Limitations of liability

- - 1. To the extent allowed by local law, the remedies provided in this Warranty Statement are the customer's sole and exclusive remedies 2. TO THE EXTENT ALLOWED BY LOCAL LAW, EXCEPT FOR THE OBLIGATIONS SPECIFICALLY SET FORTH IN THIS
- WARRANTY STATEMENT, IN NO EVENT SHALL HP OR ITS THIRD PARTY SUPPLIERS BE LIABLE FOR DIRECT, INDIRECT, SPECIAL, INCIDENTAL, OR CONSEQUENTIAL DAMAGES, WHETHER BASED ON CONTRACT, TORT, OR ANY OTHER LEGAL THEORY AND WHETHER ADVISED OF THE POSSIBILITY OF SUCH DAMAGES.
- D. Local law
  - 1. This Warranty Statement gives the customer specific legal rights. The customer may also have other rights which vary from state to state in the United States, from province to province in Canada, and from country to country elsewhere in the world.
  - 2. To the extent that this Warranty Statement is inconsistent with local law, this Warranty Statement shall be deemed modified to be consistent with such local law. Under such local law, certain disclaimers and limitations of this Warranty Statement may not apply to the customer. For example, some states in the United States, as well as some governments outside the United States (including provinces in Canada), may: a. Preclude the disclaimers and limitations in this Warranty Statement from limiting the statutory rights of a consumer
    - (e.g., the United Kingdom); b. Otherwise restrict the ability of a manufacturer to enforce such disclaimers or limitations; or

    - c. Grant the customer additional warranty rights, specify the duration of implied warranties which the manufacturer
  - Control the cost of the function of the duration of the duration of the manual warranties.
     THE TERMS IN THIS WARRANTY STATEMENT, EXCEPT TO THE EXTENT LAWFULLY PERMITTED, DO NOT EXCLUDE, RESTRICT, OR MODIFY, AND ARE IN ADDITION TO. THE MANDATORY STATUTORY RIGHTS APPLICABLE TO THE SALE OF THE HP PRODUCTS TO SUCH CUSTOMERS. **HP Limited Warranty**

#### Dear Customer

You will find below the name and address of the HP entity responsible for the performance of the HP Limited Warranty in your country

#### You may have additional statutory rights against the seller based on your purchase agreement. Those rights are not in any way affected by this HP Limited Warranty.

Ireland: Hewlett-Packard Ireland Limited, 63-74 Sir John Rogerson's Quay, Dublin 2

United Kingdom: Hewlett-Packard Ltd, Cain Road, Bracknell, GB-Berks RG12 1HN Malta: Hewlett-Packard International Trade B.V., Malta Branch, 48, Amery Street, Sliema SLM 1701, MALTA South Africa: Hewlett-Packard South Africa Ltd, 12 Autumn Street, Rivonia, Sandton, 2128, Republic of South Africa

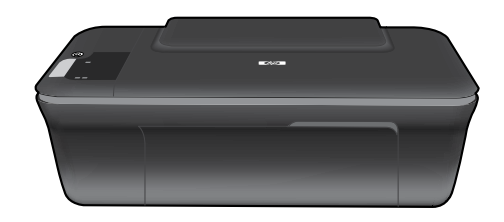

# Deskjet 2050 All-in-One J510 series Deskjet 1050 All-in-One J410 series

# О Информация

Информацию о настройке см. в прилагаемом постере. Остальные сведения об устройстве приведены в электронной справке и файле Readme. Электронная справка автоматически устанавливается вместе с программным обеспечением принтера. Электронная справка содержит инструкции по использованию устройства и устранению неполадок. В ней также приведены технические характеристики устройства, информация об охране окружающей среды и другая нормативная информация, а также сведения о поддержке. Файл Readme содержит сведения об обращении в службу поддержки HP, требования к операционной системе, а также самую последнюю информацию об устройстве. Если компьютер не имеет дисковода компакт-дисков или дисков DVD, перейдите по адресу <u>www.hp.com/support</u> для загрузки и установки программного обеспечения принтера.

### Установка электронной справки

Для установки электронной справки вставьте компакт-диск с программным обеспечением в компьютер и следуйте инструкциям на экране.

## Windows:

### Поиск электронной справки

После установки программного обеспечения выберите Start (Пуск) > All Programs (Все программы) > HP > HP Deskjet 2050 J510 (HP Deskjet 2050 J510) или HP Deskjet 1050 J410 (HP Deskjet 1050 J410) > Help (Справка).

### Поиск файла Readme

Вставьте компакт-диск с программным обеспечением. На компакт-диске с программным обеспечением найдите файл ReadMe.chm. Щелкните файл ReadMe.chm, чтобы открыть его, а затем выберите нужный язык.

### Mac:

### Поиск электронной справки

Мас OS X (v10.5 и v10.6). В программе Finder Help (Справка Finder) выберите **Mac Help** (Справка Mac). В окне **Help Viewer** (Просмотр справки) щелкните и удерживайте кнопку **Home** (Начало), а затем выберите справку для нужного устройства.

### Поиск файла Readme

Вставьте компакт-диск с программным обеспечением и дважды щелкните папку «Read Me», расположенную в папке верхнего уровня на этом компакт-диске.

### Регистрация HP Deskjet

Для получения более быстрого обслуживания и уведомлений службы поддержки зарегистрируйте устройство по адресу <u>http://www.register.hp.com</u>.

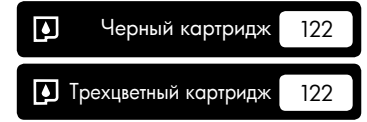

www.hp.com/support

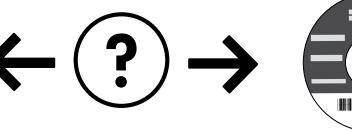

# Windows:

### Устранение неполадок при установке

### Если не удается напечатать тестовую страницу, выполните следующее.

- Убедитесь, что кабели надежно подсоединены. См. постер с инструкциями по настройке.
- Убедитесь, что принтер включен. Кнопка () (Вкл) должна светиться зеленым светом.

### Убедитесь, что принтер используется в качестве устройства печати по умолчанию.

- Windows® 7. В меню Пуск Windows выберите Устройства и принтеры.
- Windows Vista®. На панели задач Windows нажмите кнопку Пуск и выберите Панель управления, Принтер.
- Windows XP<sup>®</sup>. На панели задач Windows нажмите кнопку Пуск и выберите Панель управления, Принтеры и факсы.

Убедитесь, что рядом с названием принтера имеется кружок с пометкой. Если принтер не выбран в качестве принтера по умолчанию, щелкните его значок правой кнопкой мыши и выберите в меню «Использовать по умолчанию».

# Если печать по-прежнему недоступна или установка программного обеспечения Windows завершилась неудачно, выполните следующее.

- Извлеките компакт-диск из дисковода компакт-дисков или дисков DVD на компьютере и отсоедините от компьютера кабель USB.
- 2. Перезапустите компьютер.
- Временно отключите программный брандмауэр и антивирусное программное обеспечение. После установки программного обеспечения принтера снова запустите эти программы.
- Вставьте компакт-диск с программным обеспечением принтера в дисковод компакт-дисков или дисков DVD на компьютере и следуйте инструкциям на экране для установки программного обеспечения. Не подсоединяйте кабель USB до появления соответствующего приглашения.
- 5. После завершения установки перезапустите компьютер.

Windows XP и Windows Vista являются зарегистрированными в США товарными знаками Microsoft Corporation. Windows 7 является зарегистрированным товарным знаком или товарным знаком Microsoft Corporation в США и/или других странох.

### Характеристики питания:

Адаптер питания: 0957-2286 Входное напряжение: 100-240 В~ (+/- 10 %) Входная частота: 50/60 Гц (+/- 3 Гц) Mac:

### Устранение неполадок при установке

# Если не удается напечатать тестовую страницу, выполните следующее.

- Убедитесь, что кабели надежно подсоединены. См. постер с инструкциями по настройке.
- Убедитесь, что принтер включен. Кнопка () (Вкл) должна светиться зеленым светом.

### Если печать по-прежнему недоступна, удалите и снова установите программное обеспечение.

Примечание. Программа удаления удаляет все компоненты программного обеспечения НР, относящиеся к данному устройству. Программа удаления не удаляет компоненты, которые используются другими устройствами или программами.

### Как удалить программное обеспечение.

- 1. Отсоедините устройство НР от компьютера.
- 2. Откройте папку Applications: Hewlett-Packard.
- Дважды щелкните HP Uninstaller (Удаление программ HP). Следуйте инструкциям на экране.

### Как установить программное обеспечение.

- 1. Подсоедините кабель USB.
- Вставьте компакт-диск с программным обеспечением НР в дисковод компакт-дисков или дисков DVD на компьютере.
- На рабочем столе откройте окно компакт-диска и дважды щелкните HP Installer (Программа установки HP).
- Следуйте инструкциям на экране и печатным инструкциям по настройке, которые прилагаются к устройству HP.

Адаптер питания: 0957-2290 Входное напряжение: 200-240 В~ (+/- 10 %) Входная частота: 50/60 Гц (+/- 3 Гц)

Примечание: Используйте только с адаптером питания НР.

# Использование чернил

Примечание. Чернила в картриджах используются при выполнении принтером различных процедур, в том числе в процессе инициализации (для подготовки устройства и картриджей к печати) и при обслуживании печатающей головки (для очистки сопел и обеспечения равномерной подачи чернил). Кроме того, после использования картриджа в нем остается небольшое количество чернил. Дополнительную информацию см. по адресу <u>www.hp.com/go/inkusage</u>.

# Панель управления

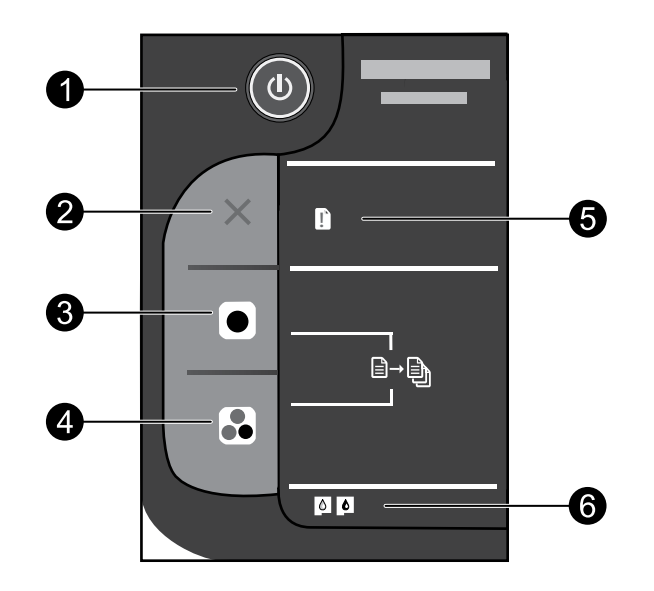

| Номер | Значок | юк Название и описание                                                                                                    |  |
|-------|--------|----------------------------------------------------------------------------------------------------|--|
| 1     | ٩      | Вкл. Включение и выключение устройства. Когда питание выключено, устройство по-прежнему потребляет небольшое количество энергии. Чтобы полностью отключить питание, выключите устройство и отсоедините кабель питания.                                                                                                    |  |
| 2     | ×      | Отмена. Остановка текущей операции.                                                                                                    |  |
| 3     |        | Запуск копирования, Ч/Б. Запуск черно-белого копирования. Для увеличения количества копий (до 10 шт.) нажмите эту кнопку несколько раз. Работает как кнопка «Возобновить» после устранения неполадок с печатью.                                                                                                    |  |
| 4     |        | Запуск копирования, Цвет. Запуск цветного копирования. Для увеличения количества копий (до 10 шт.) нажмите эту кнопку несколько раз. Работает как кнопка «Возобновить после устранения неполадок с печатью.                                                                                                    |  |
| 5     | Ľ      | Сигнальный индикатор. Сигнализирует о замятии бумаги, отсутствии бумаги в принтере или<br>других событиях, требующих вмешательства пользователя. Если при настройке принтера<br>мигают сигнальный индикатор и оба индикатора картриджей, возможно, на пути каретки<br>имеется препятствие. Откройте крышку каретки и убедитесь, что картон и синяя лента удалены<br>из принтера. Нажмите кнопку «Запуск копирования, Ч/Б» или «Запуск копирования, Цвет». |  |
| 6     | 0      | <ul> <li>Индикатор картриджа. Сигнализирует о низком уровне чернил или проблеме с картриджем.</li> <li>Если в картридже мало чернил, замените его, когда качество печати станет неприемлемым.</li> <li>Если индикатор картриджа мигает после установки картриджа, убедитесь, что розовая лента с картриджа.</li> </ul>                                                                                                    |  |

Русский

### Ограниченная гарантия на принтер НР

| Продукт НР                                     | Срок ограниченной гарантии                                                                                                    |  |  |  |
|------------------------------------------------|----------------------------------------------------------------------------------------------------|--|--|--|
| Носитель с программным обеспечением            | 90 дней                                                                                                    |  |  |  |
| Принтер                                        | Техническая поддержка по телефону: 1 год по всему миру<br>Части и работа: 90 дней в США и Канаде (за пределами США<br>и Канады: 1 год или согласно местному законодательству)<br>Приобретите годовой или двухлетний план НР расширенного<br>обслуживания с заменой на следующий рабочий день. В США<br>позвоните по номеру 1-866-234-1377 или перейдите по адресу<br>www.hp.com/go/nextdayexchange90.<br>Пользователи в Канаде могут позвонить по номеру<br>1-877-231-4351 или перейти по адресу www.hpshopping.ca |  |  |  |
| Печатающие картриджи или картриджи с чернилами | до первого из следующих событий: момента, когда в картридже<br>закончатся чернила HP или даты "окончания гарантии",<br>указанной на картридже. Данная гарантия не распространяется<br>на изделия HP, которые подвергались перезарядке, доработке,<br>процедурам восстановления работоспособности, а также на<br>изделия, подвергавшиеся неправильной эксплуатации или<br>нерегламентированным воздействиям.                                                                                                    |  |  |  |

А. Условия ограниченной гарантии

1. Компания Hewlett-Packard (HP) гарантирует конечному пользователю, что в вышеуказанных изделиях HP отсутствуют дефекты, связанные с качеством материалов или изготовления, в течение вышеуказанного срока, который

отсчитывается с момента покупки изделия пользователем. 2. В отношении программного обеспечения ограниченная гарантия НР распространяется только на сбои при выполнении программных инструкций. Компания НР не гарантирует бесперебойной и безошибочной работы любой программы.

3. Ограниченная гарантия НР распространяется только на те дефекты, которые возникли в результате нормальной эксплуатации изделия, и не распространяется на любые другие неполадки, включая неполадки, причиной которых является:

- а. техническое обслуживание или модификация изделия с нарушением инструкции по эксплуатации; б. использование программного обеспечения, материалов для печати, деталей и принадлежностей, не поставляемых или не поддерживаемых компанией НР;
- случаи эксплуатации, не соответствующей техническим характеристикам изделия;

 с. Несанкционированная модификация или использование не по назначению.
 4. Установка в принтеры НР картриджей других изготовителей или повторно заправленных картриджей не влияет ни на гарантийное соглашение с пользователем, ни на какие-либо соглашения компании НР с пользователем относительно технической поддержки. Однако в том случае, если вероятной причиной конкретного сбоя или повреждения принтера является установка картриджа другого изготовителя или повторно заправленного картриджа либо использование картриджа с истекшим сроком службы, компания НР взимает плату за время и материалы, необходимые для странения этого сбоя или повреждения, по стандартным расценкам.

у огранение действующего гарантийного периода компания НР получит уведомление о дефекте в изделии, на которое 5. Если в течение действующего гарантийного периода компания НР получит уведомление о дефекте в изделии, на которое распространяется гарантия НР, компания НР обязуется по своему выбору либо отремонтировать, либо заменить изделие. Если компания НР окажется не в состоянии отремонтировать или заменить дефектное изделие, на которое

- распространяется гарантия HP, компания HP обязуется в течение приемлемого срока после получения уведомления о дефекте возместить продажную стоимость изделия. 7. Компания НР не принимает на себя никаких обязательств по ремонту, замене или возмещению стоимости до тех пор,
- пока пользователь не вернет дефектное изделие компании НР.
- 8. Любое изделие, на которое заменяется дефектное изделие, может быть новым либо равноценным новому, при
- словии, что его функциональные возможности по крайней мере равны возможностям заменяемого изделия 9. Изделия компании НР могут содержать восстановленные детали, компоненты или материалы, эквивалентные новым по своим характеристикам

10. Ограниченная гарантия НР действительна в любой стране или регионе, в котором компания НР продает изделия, на которые распространяется данная гарантия. Контракты на дополнительное гарантийное обслуживание, например, на обслуживание по месту установки, могут заключаться любым уполномоченным обслуживающим предприятием НР в странах, где сбыт изделий осуществляется НР или уполномоченными импортерами.

В. Ограничения гарантии

В ПРЕДЕЛАХ, ДОПУСКАЕМЫХ МЕСТНЫМ ЗАКОНОДАТЕЛЬСТВОМ, НИ КОМПАНИЯ НР, НИ СТОРОННИЕ ПОСТАВЩИКИ, НЕ ДАЮТ НИКАКИХ ДОПОЛНИТЕЛЬНЫХ ГАРАНТИЙ ИЛИ УСЛОВИЙ, ЯВНЫХ ИЛИ ПОДРАЗУМЕВАЕМЫХ ГАРАНТИЙ ИЛИ УСЛОВИЙ КОММЕРЧЕСКОЙ ЦЕННОСТИ, УДОВЛЕТВОРИТЕЛЬНОГО КАЧЕСТВА ИЛИ ПРИГОДНОСТИ ДЛЯ КОНКРЕТНОЙ ЦЕЛИ.

С. Ограничение ответственности

1. В пределах, допускаемых местным законодательством, возмещение ущерба, определяемое настоящей Гарантией,

В пределах, допускаемых местным законодательством, возмещение ущерба, определяемое настоящей Гарантией, является единственным и исключительным возмещением ущерба, предоставляемое настоящей Гарантией, является единственным и исключительным возмещением ущерба, предоставляемое настоящей Гарантией, ОТВЕТСТВЕННОСТИ, ОСОБО ОГОВОРЕННОЙ В НАСТОЯЩЕМ ГАРАНТИЙНОМ ОБЯЗАТЕЛЬСТВЕ, НИ КОМПАНИЯ НР, НИ ЕЕ НЕЗАВИСИМЫЕ ПОСТАВЩИКИ НИ ПРИ КАКИХ ОБСТОЯТЕЛЬСТВАХ НЕ НЕСУТ ОТВЕТСТВЕННОСТИ НИ ЗА КАКИЕ ПРЯМЫЕ, КОСВЕННЫЕ, ОСОБЫЕ, СЛУЧАЙНЫЕ ИЛИ ВОСПОСЛЕДОВАВШИЕ УБЫТКИ, ПОНЕСЕННЫЕ В РЕЗУЛЬТАТЕ КОНТРАКТНЫХ, ГРАЖДАНСКИХ И ИНЫХ ПРАВОВЫХ ОТНОШЕНИЙ, НЕЗАВИСИМО ОТ ТОГО, БЫЛИ ЛИ ОНИ ОПОВЕЩЕНЫ О ВОЗМОЖНОСТИ ТАКИХ УБЫТКОВ.

D. Местное законодательство

- Настоящая гарантия дает пользователю определенные юридические права. Покупатель может иметь и другие права, которые варьируются в зависимости от штата на территории Соединенных Штатов Америки, от провинции на территории Канады и от страны в других регионах мира.
- 2. В части Гарантии, не соответствующей местному законодательству, ее следует считать измененной в соответствии с местным законодательством. В соответствии с местным законодательством некоторые ограничения ответственности производителя и ограничения условий настоящей Гарантии могут не относиться к заказчику. Например, некоторые штаты США, а также другие государства (включая провинции Канады), могут:
  - а. исключить действие оговорок и ограничений, упомянутых в настоящем Положении о гарантии, как ограничивающие установленные в законном порядке права потребителей (например, в Великобритании);
  - б каким-либо иным образом ограничить возможность производителя применять такие оговорки или ограничения;
- сваим-лисо иным образом ограничить возможность производителя применять такие отоворки или ограничения, в. предоставить пользователю дополнительные права на гарантийное обслуживание, указать длительность действия предполагаемых гарантий, от которых производитель не может отказаться, либо не допустить ограничения срока действия предполагаемых з. УСЛОВИЯ НАСТОЯЩЕГО ПОЛОЖЕНИЯ О ГАРАНТИИ, ЗА ИСКЛЮЧЕНИЕМ РАЗРЕШЕННЫХ НА ЗАКОННОМ ОСНОВАНИИ, НЕ ИСКЛЮЧАЮТ, НЕ ОГРАНИЧИВАЮТ И НЕ ИЗМЕНЯЮТ, А ЛИШЬ ДОПОЛНЯЮТ ОБЯЗАТЕЛЬНЫЕ ПРАВА, УСТАНОВЛЕННЫЕ ПО ЗАКОНУ И ПРИМЕНИМЫЕ К ПРОДАЖЕ ПРОДУКТОВ НР ТАКИМ ПОЛЬЗОВАТЕЛЯМ.

# הצהרת אחריות מוגבלת של מדפסת HP

### אחריות

אנא עיין/ני בתעודת האחריות המצורפת לאריזת המוצר.

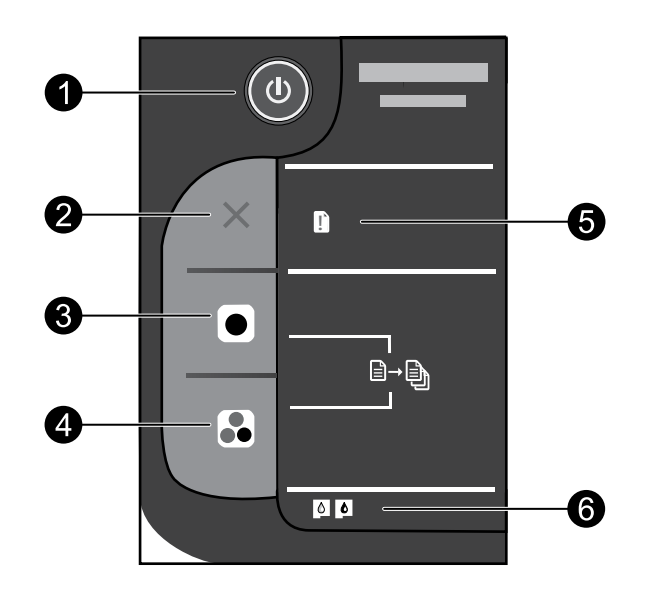

| שם ותיאור                                                                                                    | סמל      | תווית |
|----------------------------------------------------------------------------------------------------|----------|-------|
| <b>הפעלה</b> : להפעלה או כיבוי של המוצר. כאשר המוצר כבוי, עדיין נעשה שימוש בכמות מתח מינימלית. כדי<br>לנתק את החשמל לחלוטין, כבה את המוצר ולאחר מכן נתק את כבל המתח.                                                                                                    | ٩        | 1     |
| <b>ביטול</b> : לעצירה של הפעולה הנוכחית.                                                                                                    | $\times$ | 2     |
| <b>התחל העתקה בשחור</b> : להתחלת עבודת העתקה בשחור-לבן. הגדל את מספר העותקים (עד 10) על-ידי<br>לחיצה מספר פעמים על הלחצן. פועל כלחצן חידוש פעולה לאחר פתרון בעיות הדפסה.                                                                                                    |          | 3     |
| <b>התחל העתקה בצבע</b> : להתחלת עבודת העתקה בצבע. הגדל את מספר העותקים (עד 10) על-ידי לחיצה<br>מספר פעמים על הלחצן. פועל כלחצן חידוש פעולה לאחר פתרון בעיות הדפסה.                                                                                                    |          | 4     |
| <b>נורית התראה</b> : מציין שישנה חסימת נייר, שאזל הנייר במדפסת או שהתרחש אירוע כלשהו, המצריך את<br>טיפולך. אם נורית ההתראה ושתי נוריות המחסנית מהבהבות בעת ההגדרת המדפסת, ייתכן שגררת<br>המחסנית נחסמה. פתח את דלת המחסנית וודא שהקרטון וסרט ההדבקה הכחול הוסרו מחלקה הפנימי<br>של המדפסת. לחץ על 'התחל העתקה בשחור' או 'התחל העתקה בצבע' לחידוש הפעולה. | Ľ        | 5     |
| <b>נורית של מחסנית</b> : מציינת בעיה במחסנית ההדפסה או שמפלס הדיו נמוך.<br>• אם מפלס הדיו במחסנית נמוך, החלף את המחסנית כאשר איכות ההדפסה כבר אינה משביעת רצון.<br>• אם נורית המחסנית מהבהבת לאחר התקנת מחסנית, ודא שסרט ההדבקה הוורוד הוסר מהמחסנית.                                                                                                    |          | 6     |

עברית

## :Windows

### פתרון בעיות הקשורות בהתקנה

### אם אין באפשרותך להדפיס דף ניסיון:

- ודא שחיבורי הכבלים אינם רופפים.
   עיין בפוסטר ההתקנה.
- ודא שהמדפסת מופעלת.
   הלחצן (() [הפעלה/כיבוי] יאיר בירוק.

### ודא שהמדפסת מוגדרת כהתקן ברירת המחדל להדפסה:

- Windows<sup>®</sup> 7 מתפריט Start (התחל) במערכת ההפעלה
   Windows (התקנים ומדפסות).
- Windows Vista<sup>®</sup> : בשורת המשימות של Windows, לחץ
   על Control Panel (התחל), לחץ על Control Panel (לוח הבקרה),
   ולאחר מכן לחץ על Printer (מדפסת).
- Windows XP . בשורת המשימות של Windows, לחץ . של Otortol Panel, לחץ על Control Panel (לוח הבקרה), ולאחר מכן לחץ על Printers and Faxes (אדפסות ופקסים).

ודא שמופיע סימן ביקורת בתוך העיגול שליד המדפסת שברשותך. אם המדפסת שברשותך לא נבחרה כמדפסת ברירת המחדל, לחץ לחיצה ימנית על סמל המדפסת ובחר באפשרות "Set as default printer" (קבע כמדפסת ברירת מחדל) מתוך התפריט.

### אם עדיין אינך מצליח להדפיס, או אם ההתקנה של תוכנת Windows נכשלה:

- 1. הוצא את התקליטור מכונן התקליטורים/DVD של המחשב ולאחר מכן נתק את כבל ה-USB מהמחשב.
  - 2. הפעל מחדש את המחשב.
- השבת באופן זמני את כל תוכנות חומת האש וסגור את כל תוכנות האנטי-וירוס. הפעל מחדש תוכניות אלו לאחר התקנת תוכנת המדפסת.
- 4. הכנס את תקליטור תוכנת המדפסת לכונן התקליטורים/DVD במחשב, לאחר מכן פעל בהתאם להוראות שעל-גבי המסך כדי להתקין את תוכנת המדפסת. אל תחבר את כבל ה-USB עד שתקבל הנחייה לעשות זאת.
  - 5. לאחר סיום ההתקנה, הפעל מחדש את המחשב.

Windows XP - Windows Vista הם סימנים מסחריים רשומים בארה"ב של Microsoft Corporation. אוא סימן מסחרי רשום או סימן מסחרי של Microsoft Corporation בארה"ב ו/או במדינות/אזורים אחרים.

### :Mac

### פתרון בעיות הקשורות בהתקנה

### אם אין באפשרותך להדפיס דף ניסיון:

- ודא שחיבורי הכבלים אינם רופפים. עיין בפוסטר ההתקנה.
- ודא שהמדפסת מופעלת. הלחצן 🕲 [**הפעלה/כיבוי**] יאיר בירוק.

### אם עדיין אין באפשרותך להדפיס, הסר את התקנת התוכנה והתקן אותה מחדש:

**הערה**: התוכנה להסרת ההתקנה מסירה את כל רכיבי תוכנת HP שהינם ספציפיים להתקן. התוכנה להסרת ההתקנה לא מסירה רכיבים המשותפים למוצרים אחרים או לתוכניות אחרות.

### להסרת התקנת התוכנה:

- 1. נתק את המוצר של HP מהמחשב.
- . end את התיקייה Hewlett-Packard :Applications.
- לחץ לחיצה כפולה על HP Uninstaller. פעל על-פי ההוראות שעל-גבי המסך.

### להתקנת התוכנה:

- 1. חבר את כבל ה-USB.
- הכנס את תקליטור התוכנה של HP לכונן התקליטורים/ DVD במחשב.
- בשולחן העבודה, פתח את התקליטור ולאחר מכן לחץ לחיצה כפולה על HP Installer.
- פעל לפי ההוראות שעל-גבי המסך ולפי הוראות ההתקנה המודפסות המצורפות למוצר של HP שברשותך.

### מפרטי מתח:

מתאם מתח: 0957-2286 מתח כניסה: 100-240 וולט AC (10% -/+) תדר כניסה: 50/60 הרץ (3 -/+ הרץ)

.HP **הערה**: השתמש רק במתאם המתח המסופק על ידי

מתאם מתח: 0957-2290 מתח כניסה: 200-240 וולט AC (10% -/+) תדר כניסה: 50/60 הרץ (3 -/+ הרץ)

### שימוש בדיו

**הערה**: נעשה שימוש בדיו מהמחסניות במהלך תהליך ההדפסה במספר דרכים, לרבות בתהליך האתחול, המכין את ההתקן ואת המחסניות להדפסה, ובתחזוקת ראשי ההדפסה, השומרת שחרירי ההדפסה יהיו נקיים ושהדיו יזרום באופן חלק. בנוסף, נותרות במחסנית שאריות של דיו לאחר השימוש בה. לקבלת מידע נוסף, בקר בכתובת <u>www.hp.com/go/inkusage</u>.

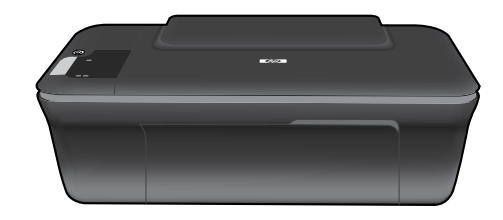

# Deskjet 2050 All-in-One J510 series Deskjet 1050 All-in-One J410 series

# מידע 🛈

לקבלת מידע אודות התקנה, עיין בפוסטר ההתקנה. את כל המידע הנוסף אודות המוצר ניתן למצוא בעזרה ובקובץ ה-Readme האלקטרוניים. העזרה האלקטרונית מותקנת באופן אוטומטי במהלך התקנת תוכנת המדפסת. העזרה האלקטרונית כוללת הוראות בנוגע למאפייני המוצר ופתרון בעיות. היא מספקת גם מפרטי מוצר, הודעות משפטיות, מידע אודות איכות הסביבה, תקינה ותמיכה. קובץ ה-Readme מכיל מידע אודות פניה לקבלת תמיכה של HP, דרישות מערכת ההפעלה ואת העדכונים החדישים ביותר למידע המוצר שברשותך. עבור מחשבים ללא כונן CD/DVD, בקר בכתובת <u>www.hp.com/support</u> כדי להוריד ולהתקין את תוכנת המדפסת.

### התקנת העזרה האלקטרונית

כדי להתקין את העזרה האלקטרונית, הכנס את תקליטור התוכנה למחשב ופעל בהתאם להוראות שעל-גבי המסך.

## :Windows

### איתור העזרה האלקטרונית

לאחר התקנת התוכנה, לחץ על Start (התחל) > All Programs (כל התוכניות) > HP Deskjet 2050 J510 < HP או (עזרה). Help < HP Deskjet 1050 J410

### Readme איתור

הכנס את תקליטור התוכנה. בתקליטור התוכנה, אתר את ReadMe.chm. לחץ על ReadMe.chm כדי לפתוח ולאחר מכן בחר ב-ReadMe בשפה שלך.

# :Mac

### איתור העזרה האלקטרונית

Mac OS X גרסאות 10.5, 10.6: מתוך **Finder Help**, בחר Mac OS X. ב-Help Viewer, לחץ ממושכות על הלחצן Home ולאחר מכן בחר את העזרה עבור ההתקן שברשותך.

### Readme איתור

הכנס את תקליטור התוכנה, ולאחר מכן לחץ לחיצה כפולה על תיקיית Read Me הנמצאת ברמה העליונה של תקליטור התוכנה.

### רשום את HP Deskjet שברשותך

קבל התראות שירות ותמיכה מהירות יותר באמצעות ההרשמה בכתובת <u>http://www.register.hp.com</u>.

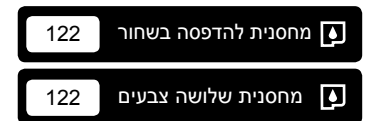

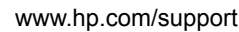

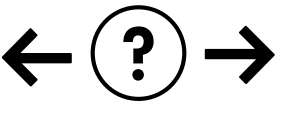

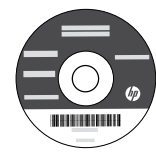